## Advisera OnTrack

Kom igång med din nya körjournal.

- 1. Montering av Körjournal
- 2. Inloggning
- 3. Registrera bilens mätarställning
- 4. Registrera bilen som förmånsbil
- 5. Schema för Tjänst/Privatresor
- 6. Körjournal
- 7. Körjournal på webben

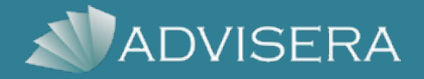

## Montering

Körjournalen monteras i bilens OBD-Port som sitter under ratten på de flesta bilar. Körjournalen blinkar grönt när den fått kontakt, det kan dröja ett par timmar innan ni kan se resorna i appen

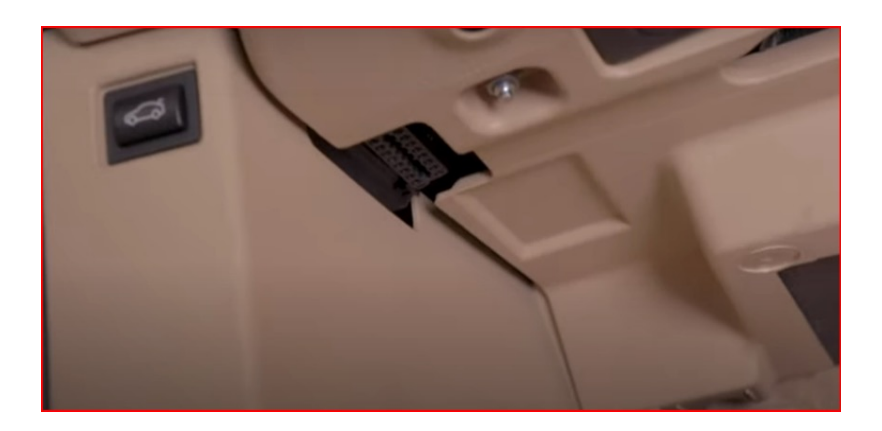

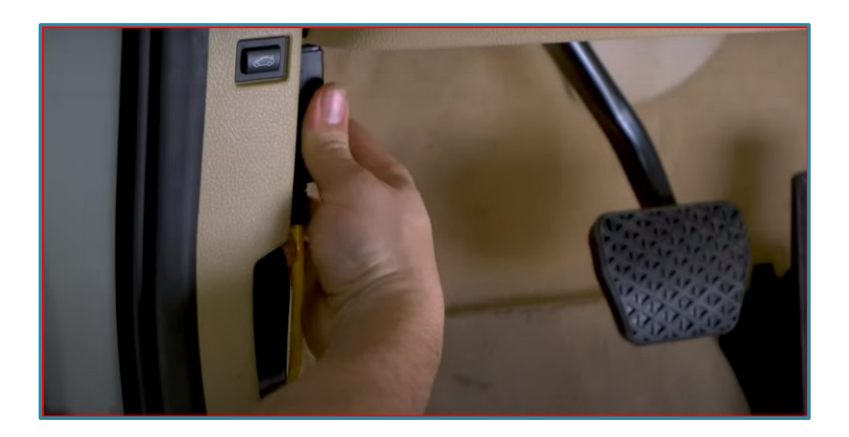

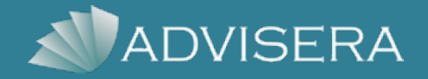

- 1. Logga in i appen Advisera OnTrack, Med uppgifter ni fått
- 2. Kontrollera att REG-numret stämmer överens

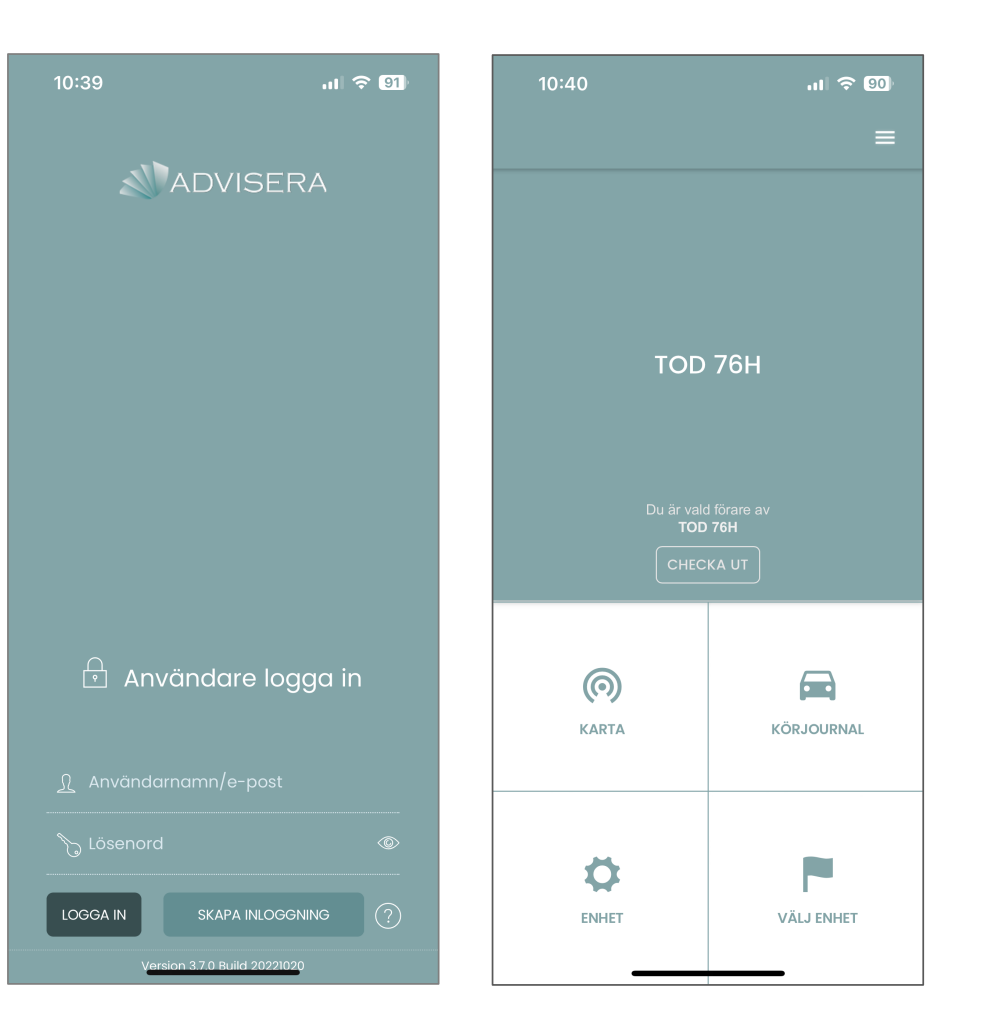

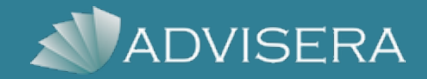

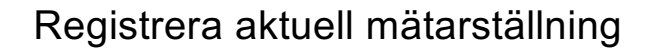

- 1. Välj "Enhet"
- 2. Fyll i aktuell mätarställning

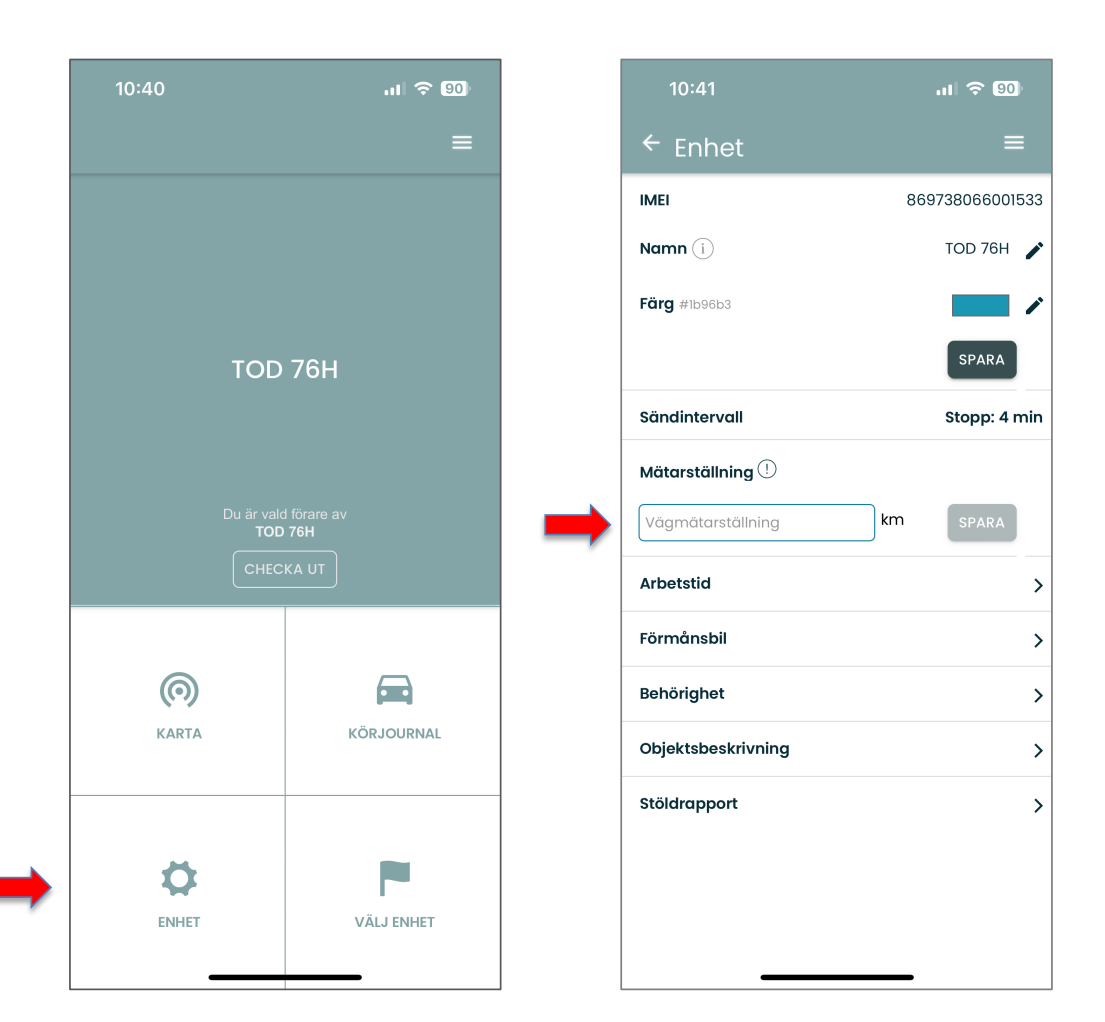

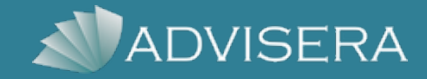

## Förmånsbil

- 1. Välj "Enhet" på startmenyn
- 2. Välj "Förmånsbil"
- 3. Markera som "Förmånsbil" samt "drivmedel betalas av företaget"

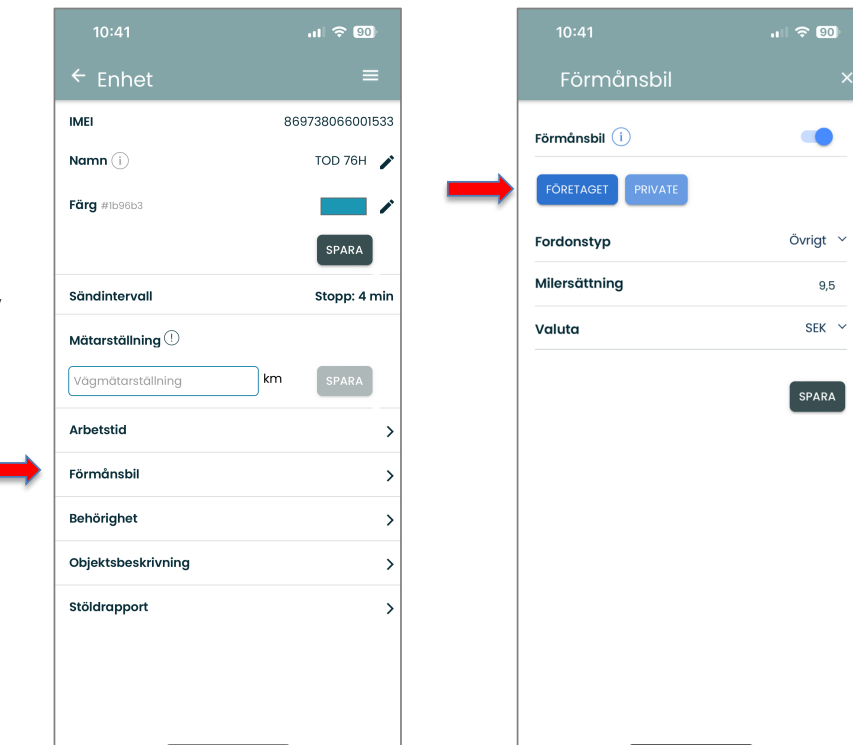

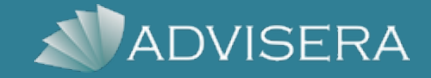

Arbetstid. Välj "enhet" på startmenyn.

Välj "Arbetstid"

Kör man mycket i tjänst väljer man förbestämd restyp och de tider som stämmer för er.

Samt "Markera resor utanför arbetstid som Privata i körjournalen"

De som kör övergripande privat väljer alternativet "Markera alla resor som privat oavsett arbetstid"

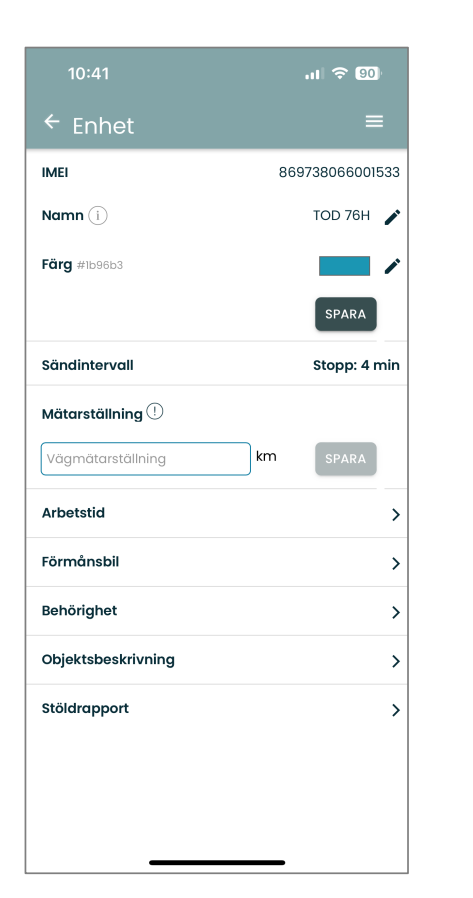

| 1                                                                                                    | 0:41                          |              |          | ul 🗢 90) |
|----------------------------------------------------------------------------------------------------|-------------------------------|--------------|----------|----------|
| ļ                                                                                                    | Arbetstic                     | b            |          | ×        |
| Fyll i arbetstid för att se resor utanför arbetstid i<br>Körjournalsrapporten. Aktivera om de även ska<br>markeras som Privata i Körjournalen. |                               |              |          |          |
| Markera resor utanför arbetstid som<br>Privata i Körjournalen                                                                                  |                               |              |          |          |
| Markera alla resor som Privata oavsett                                                                                                    |                               |              |          |          |
| Visa  <br>arbet                                                                                                    | oå karta för <i>l</i><br>stid | Administrate | ör under |          |
| Välj d                                                                                                    | agar                          |              |          | C        |
| <b>~</b>                                                                                                    | Måndag                        | 06:45        | Till     | 18:00    |
|                                                                                                    | Tisdag                        | 06:45        | Till     | 18:00    |
|                                                                                                    | Onsdag                        | 06:45        | Till     | 18:00    |
|                                                                                                    | Torsdag                       | 06:45        | Till     | 18:00    |
|                                                                                                    | Fredag                        |              | Till     |          |
|                                                                                                    | Lördag                        |              | Till     |          |
|                                                                                                    | Söndag                        |              | Till     |          |
|                                                                                                    | _                             |              |          | SDADA    |

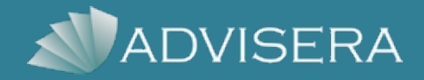

Körjournal Välj "körjournal" i huvudmenyn.

Ni ändrar enkelt från tjänst till privat genom att klicka på resan.

För att få fram önskad period tryck på klockan i höger hörn.

När föraren säkerställt att resorna ligger under rätt kategori för perioden klickar man på Brevsymbolen i höger hörn. Maila in körjournalen till ekonomiansvarig

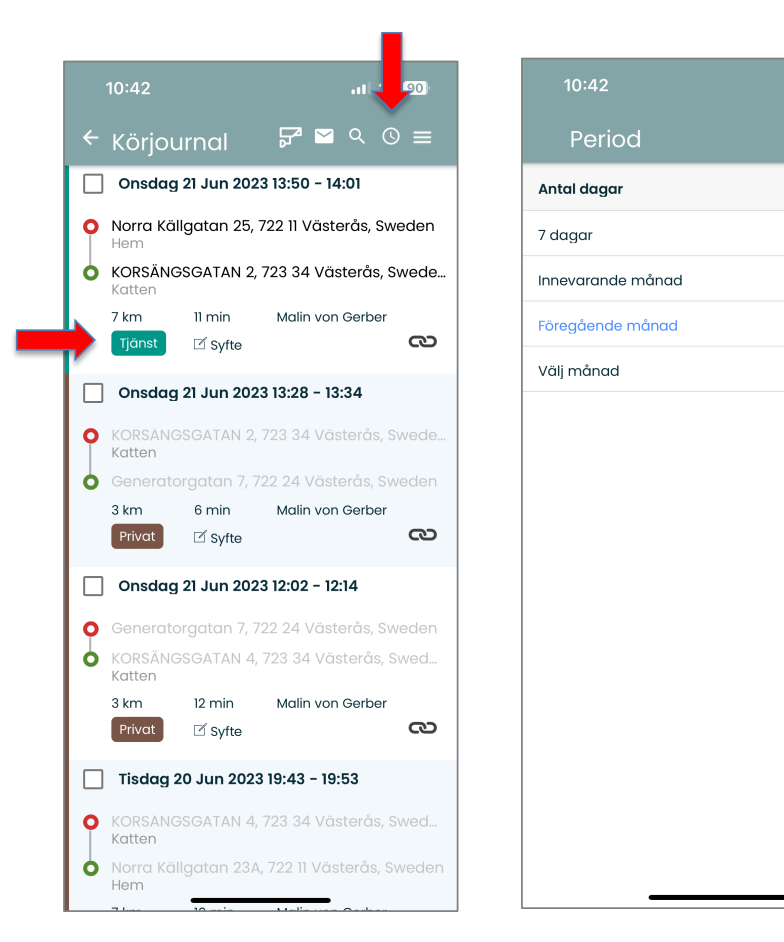

.11 🗢 90

Ο

Ο

 $\bigcirc$ 

Ο

SPARA

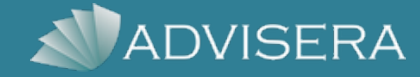

## Advisera OnTrack

Få fram körda mil historiskt Logga in på <u>https://ontrack.advisera.se/user/login</u>

-Välj körjournal

-Välj Rapport

-Förmånsvärdesrapport för endast resor i tjänst

-Sammanfattningsrapport för antal körda km Privat/Tjänst

-Välj datum

-Skapa

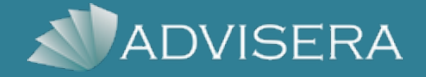